## ☆「すぐメール」への登録をお願いします!(不審者情報等を配信しています)

羽島市教育委員会 メール配信システム 教育委員会(ボランティア) 登録手順書

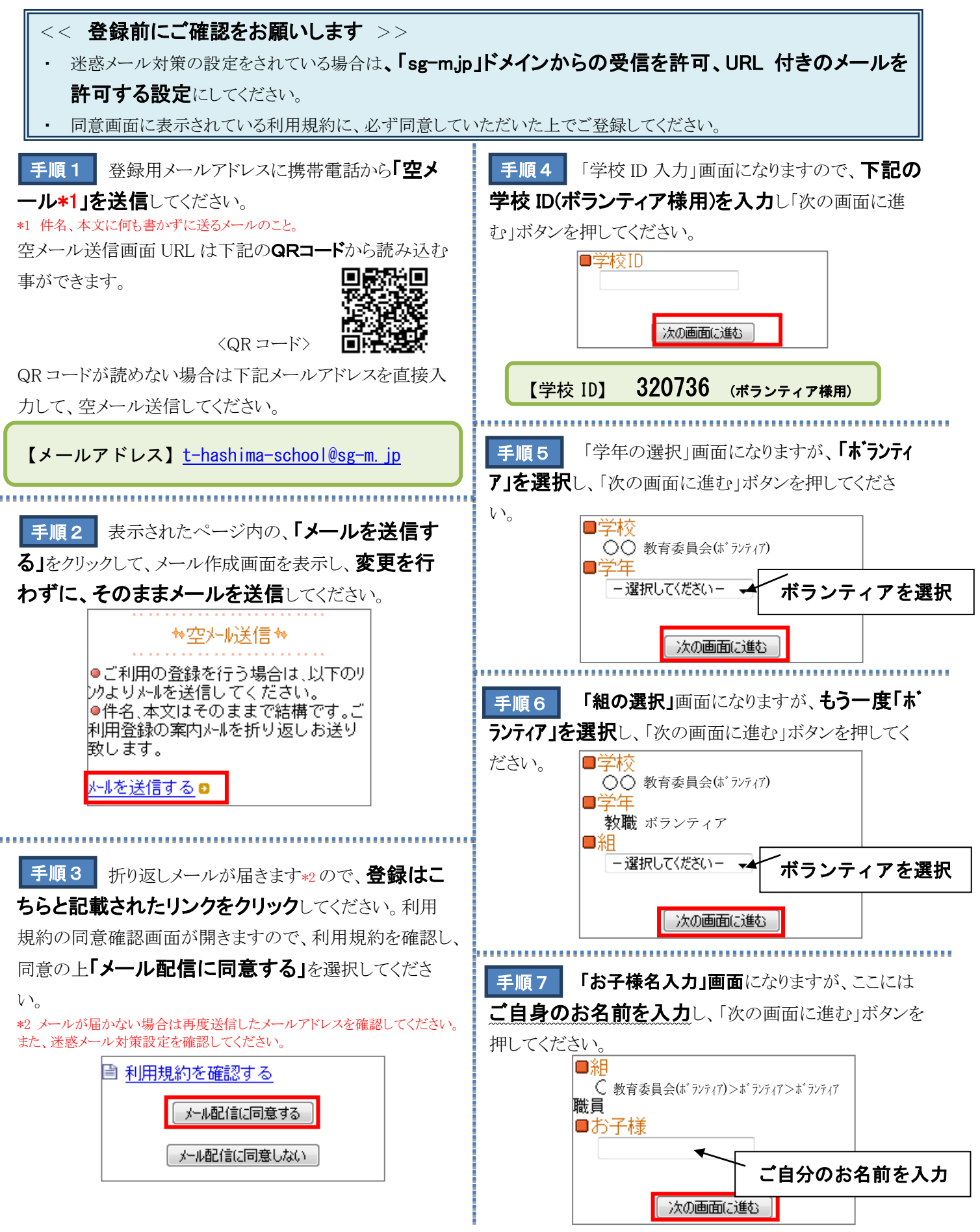

手順8 「お子様一覧」画面になります。入力内容に 誤りがありましたら「修正する」で入力し直してください。 ば「入力内容を登録する」をクリックしてください。誤り がありましたら「修正する」をクリックして修正してください。 保護者向けの組にも登録する場合は「お子様を追加す る」をクリックし、手順4~7と同様に入力してください。表 示内容でよろしければ、「確認画面へ進む」をクリックして ください。

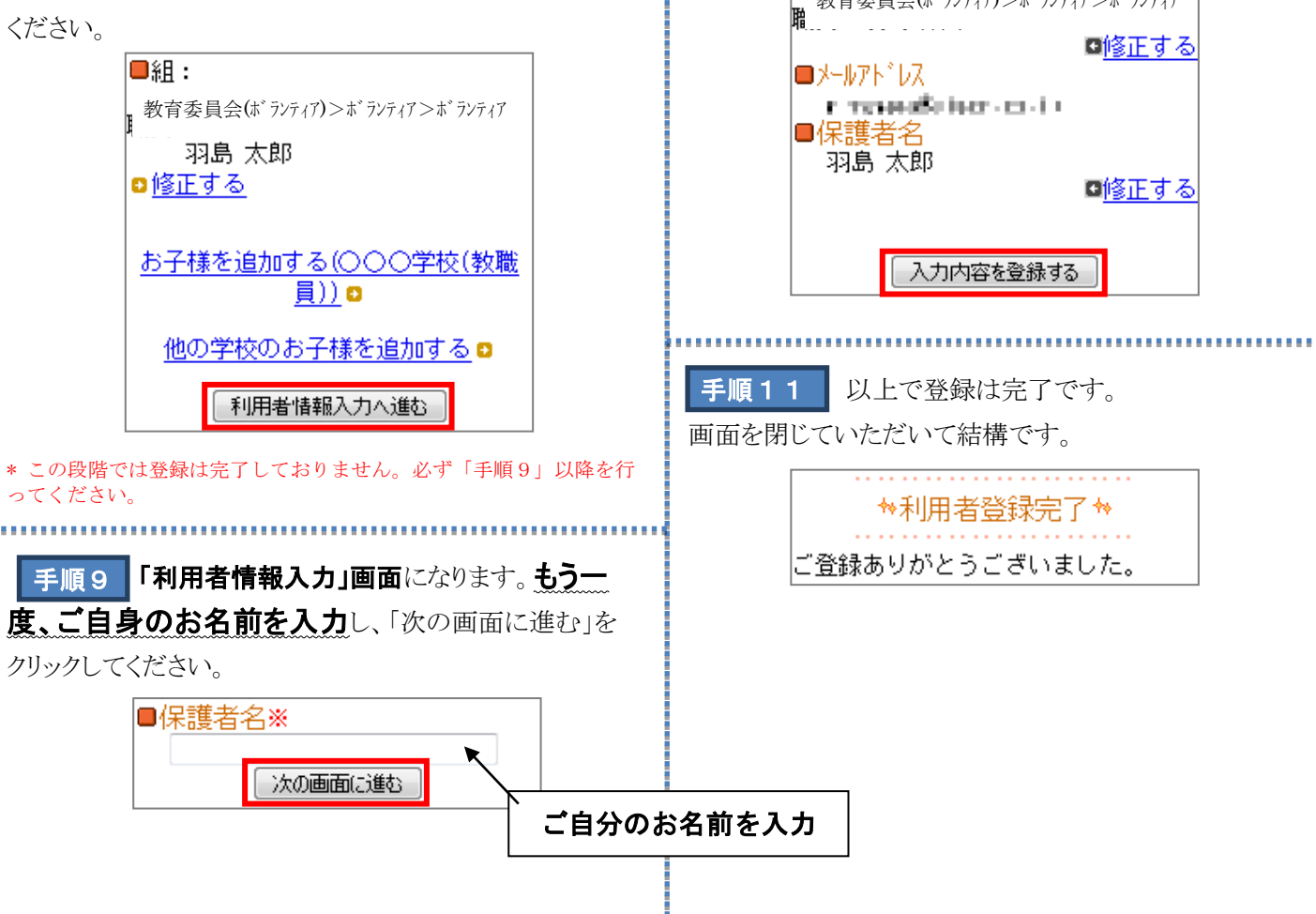

手順10 入力内容をご確認いただき、誤りがなけれ

教育委員会(ボランティア)>ボランティア>ボランティア

■組

ご不明な点がございましたら、まず、「よくあるお問い合わせ」をご覧ください。

【よくあるお問い合わせ URL】 https://service.sugumail.com/hashima-school/fag/m/

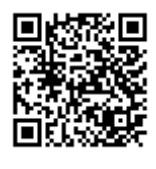

←携帯電話からはコチラの QR コードを読み取っていただいても、ご覧いただけます。